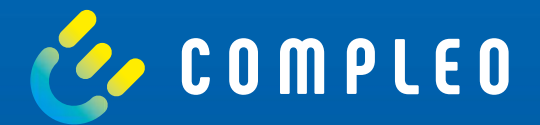

# eoperate

Instructions Self Service Charging Point -Commissioning

#### eOPERATE 1. Introduction

The eOPERATE Portal is the leading software solution for efficient and easy operation of a charging infrastructure network. From monitoring to billing, the eOPERATE Portal with its promising technology is already prepared for the growing demands of electric mobility and allows to sustainably improve the electric driving experience of your end users.

The cloud-based solution is addressed to the needs of B2B customers, who mainly take on the roles of CPOs (charging point operators) and EMPs (electric mobility providers). As a web application, the eOPERATE portal is accessible from anywhere and on any device and, as a white label solution, offers the possibility to make the portal appear in the look & feel of B2B customers. On the one hand, it allows operators to run operations by remotely monitoring and controlling their charging stations in real time. For example, the portal provides real-time insight into the power consumption of the charging infrastructure and allows you to remotely manage the process of a charging operation. On the other hand, the eOPERATE portal allows you to configure your own charging infrastructure, report on the charging processes performed including all charging data and perform various administrative tasks. Accordingly, operators have, for example, various options for configuring access and access options to the charging infrastructure.

In addition to controlling the charging infrastructure, eOPERATE offers various options for marketing your charging infrastructure. The prices for the charging infrastructure can be flexibly configured based on the business model of the respective B2B customers and offer you a concept for charging processes. By networking with various roaming platforms, the range of your charging infrastructure can be significantly increased. In the role as EMP, basic functions for pricing and billing for B2C customers are provided by eOPERATE. Here, too, there is the option of further increasing your customers' charging options by networking with various roaming platforms. The EMP functions can be flexibly expanded to include additional products in order to be able to operate on the market as an independent EMP.

#### 2. Preparation

Make sure that your charging station has been installed correctly and that the setup has been performed using the eCONFIG app on site!

**1.)** Log in to the eOPERATE portal and click on the "Dashboard" field under the "Monitor" tab in the navigation menu.

| 🗮 Menu                                            |                 |                                | Q Suche nach Ladestations L | otifications 👌 eOperate Training 🕣 Logout |
|---------------------------------------------------|-----------------|--------------------------------|-----------------------------|-------------------------------------------|
| ff Monitor へ                                      |                 | ٢                              |                             |                                           |
| Charging infrastructure                           |                 |                                |                             | U\$                                       |
| Charge records<br>EKA Data<br>Activation Overview | 11 Charge ports | 2 charging<br>Coccupied        | 2 Charge ports              | 7:                                        |
| Manage V<br>Pay V<br>Portal V                     | Enwrgy Revenue  | 1 day 7 days 30 days 12 months | 1 Charge port               | i                                         |
| бдр невр 🗸 🗸                                      | 81 Wh           |                                | 2 Charge ports              | 0                                         |
|                                                   | 27 kWh          |                                | là.                         |                                           |

2.) In the dashboard, a new charge point appears in the gray field.

| Menu Monitor                                      |                  | ٢                                     | Q Suche nach Ladestations L. 🖒 No | xtifications 🕺 eOperate Training  Ə Logout |
|---------------------------------------------------|------------------|---------------------------------------|-----------------------------------|--------------------------------------------|
| Charging infrastructure                           |                  |                                       |                                   | Tộ.                                        |
| Charge records<br>EKA Data<br>Activation Overview | 11 Charge ports  | 2 Charging<br>Coccupied               | 2 Charge ports                    | 7:                                         |
| Pay V                                             | Energy Revenue   | 1 day <b>7 days</b> 30 days 12 months | 1 thew<br>charge port             | i                                          |
| бЭр негр 🗸 🗸                                      | 61 XWh<br>54 KWh |                                       | 2 Charge ports                    | 0                                          |
|                                                   | 27 XWh           |                                       | 3                                 |                                            |

**3.)** Clicking on the gray field opens the charging infrastructure page. Under the status "planned", all charging stations that have not yet been put into operation are displayed.

| Menu<br>Monitor   | ~      |                                                   | ٢                                     | Q <u>Suche nach Lad</u>         | <u>estations L</u> 👌 Notifications 🕺 eOperate Trai |  |
|-------------------|--------|---------------------------------------------------|---------------------------------------|---------------------------------|----------------------------------------------------|--|
| Charging infrastr | xture  | ⟨ ∅⟩ CHARGING INFRASTRUCTUR                       |                                       |                                 | Default Location V                                 |  |
| EKA Data          | ew.    | Charge ports 1 Results:                           |                                       |                                 | Ro                                                 |  |
| Manage            | ~      | Filter Status: Out of service × Status: Unknown × | Status: Inoperative 🚿 Status: New 🚿   |                                 | •                                                  |  |
| Pay               | $\sim$ | Country                                           | City of ZP                            | Street                          |                                                    |  |
| Portal            | $\sim$ | STATUS V FIRMWARE VERSION V CONNECTOR             | TYPE V PROTOCOL VERSION V CURRENT TYP | E V AUTHENTICATION TYPES V PL   | ATFORM V                                           |  |
| ) Help            | $\sim$ | INSTALLATION STATUS 🔻                             |                                       | ana mananananan birta katala da |                                                    |  |
|                   |        | Charge port ID Charging station ID ZIP            | City Address                          | Address 2 Status                | Not available since Q                              |  |
|                   |        |                                                   |                                       |                                 |                                                    |  |

4.) Click on the charging station ID to open the charging station details.

| Monitor          | ~       |                                                 | ۲                                                              | Q <u>Suche nach Ladestat</u>        | <u>oons L.</u> ų Notifications X «Operate Training |
|------------------|---------|-------------------------------------------------|----------------------------------------------------------------|-------------------------------------|----------------------------------------------------|
| Charging infrast | nucture |                                                 | URE                                                            |                                     | Default Location                                   |
| EKA Data         | riew    | Charge ports 1 Results                          |                                                                |                                     | R                                                  |
| Manage           | $\sim$  | Filter Status: Out of service × Status: Unknown | $\times$ _ Status: Inoperative $\times$ _ Status: New $\times$ |                                     | <b>Ø</b> ^                                         |
| Pay              | $\sim$  | S Country                                       | 🛔 City or DP                                                   | Q Street                            |                                                    |
| Portal           | ~       | STATUS ♥ FIRMWARE VERSION ♥ CONNEC              | CTOR TYPE ♥ PROTOCOL VERSION ♥ CURRENT TY                      | PE 		 AUTHENTICATION TYPES 		 PLATE | ORM ¥                                              |
|                  |         | Charge port ID Charging station ID              | ZIP City Address                                               | Address 2 Status                    | Not available since                                |
|                  |         |                                                 |                                                                |                                     |                                                    |

5.) You can enter all data in the respective tabs in advance. To do this, click on the pencil icon in each case.

|                       | 喝 CHARGING STATION L                                                                                | P000651                                                                                                    |                                                                                                    |                                   |
|-----------------------|----------------------------------------------------------------------------------------------------|----------------------------------------------------------------------------------------------------|----------------------------------------------------------------------------------------------------|-----------------------------------|
| ~                     | 18 LP000651 @ LB-8908-4                                                                             |                                                                                                    |                                                                                                    |                                   |
| rd<br>ginfrastructure | Charging station details                                                                            |                                                                                                    | Quick config 💥                                                                                                    | Put into operation 🧔              |
| ecords                | This charging station has not yet bee<br>group administrations and cannot us<br>operation' process. | n put into operation. Please note that the functionality scope is si<br>e any configuration or controlling functionalities. Once the chargin | ignificantly reduced. For example, you will not find the chargin<br>ng station has been installed, you can put it into operation via | ng stations in<br>I the 'Put into |
| on Overview           | China Antonio O Antonio                                                                             | - Davies details                                                                                                    |                                                                                                    |                                   |
| ž                     | Address data                                                                                        | s 🔜 Device decails 🛛 🙀 Attributes                                                                                                    |                                                                                                    | Sm                                |
| ~                     | Address -                                                                                           | Address 2 (Local language)<br>-                                                                                                    | Address 2 (English language)<br>-                                                                                                    | 0                                 |
|                       |                                                                                                    |                                                                                                    |                                                                                                    |                                   |
|                       | Geo position                                                                                        | Timezone                                                                                                    | Customer Reference                                                                                                    |                                   |

6.) Enter the data in the fields provided and confirm by clicking on "Update". The mandatory fields are marked with an asterisk and in red.

| Address * 22 Address 2 (Local language) 40   Flamingoweg 1 41   City* 42   ZiP* 5   Dortmund 44139    Country*  Geno position  Latitude *  S1.499613 7,474010 | LP000651 Address data |        |                            |      |                              | ×    |
|----------------------------------------------------------------------------------------------------|-----------------------|--------|----------------------------|------|------------------------------|------|
| Flamingoweg 1   City*   42   ZIP*   5   Customer Reference   0   dermany (DE)                                                                                 | Address •             | 32 🔘   | Address 2 (Local language) | 40 🔘 | Address 2 (English language) | 40 🔘 |
| City*     42     ZIP*     5     Customer Reference     0       Dortmund     44139                                                                             | Flamingoweg 1         |        |                            |      | -                            |      |
| Dortmund     44139       country •                                                                                                    | City *                | 42 🔘   | ZIP *                      | 5 🔘  | Customer Reference           | 10 🔘 |
| Country •<br>Germany (DE)<br>Geo position<br>Latitude • Longitude •<br>51.499613 7.474010                                                                     | Dortmund              |        | 44139                      |      |                              |      |
| Germany (DE)<br>Geoposition<br>Latitude • Longitude •<br>51,499613 7,474010                                                                                   | Country *             |        |                            |      |                              |      |
| Geo polition<br>Latitude * Longitude *<br>51.499613 7.474010                                                                                                  | Germany (DE)          | $\sim$ |                            |      |                              |      |
| Latitude * Longitude * 51,499613 7,474010                                                                                                    | Geo position          |        |                            |      |                              |      |
| 51498613 7,474010                                                                                                    | Latitude *            |        | Longitude *                |      |                              |      |
|                                                                                                    | 51.498613             |        | 7.474010                   |      |                              |      |

7.) Repeat the process for all tabs in the overview.

|                         | 喂 Charging Station LP00                                                                                            | 0651                                                                                                    |                                                                                                    |                            |
|-------------------------|----------------------------------------------------------------------------------------------------|----------------------------------------------------------------------------------------------------|----------------------------------------------------------------------------------------------------|----------------------------|
| ^                       | 18 LP000651 @ LB-8908-4                                                                                            |                                                                                                    |                                                                                                    |                            |
| ard<br>g infrastructure | Charging station details                                                                                           |                                                                                                    | Quick config \$\$ Put                                                                                                    | t into operation 🧔         |
| ecords<br>a             | This charging station has not yet been put in<br>group administrations and cannot use any co<br>operation process. | to operation. Please note that the functionality scope is<br>onfiguration or controlling functionalities. Once the char | significantly reduced. For example, you will not find the charging s<br>ging station has been installed, you can put it into operation via th | stations in<br>ne Put into |
| on Overview             |                                                                                                    |                                                                                                    |                                                                                                    |                            |
| · · · ·                 | Info 🎰 Address 🔒 Access                                                                                            | Device details 🛛 🛃 Attributes                                                                                           |                                                                                                    |                            |
| $\sim$                  | Address data                                                                                                    |                                                                                                    |                                                                                                    | E.                         |
| $\sim$                  | Address<br>-                                                                                                    | Address 2 (Local language)                                                                                              | Address 2 (English language)<br>-                                                                                                    |                            |
|                         |                                                                                                    |                                                                                                    |                                                                                                    |                            |
|                         |                                                                                                    |                                                                                                    |                                                                                                    |                            |
|                         | Geo position                                                                                                    | Timezone                                                                                                    | Customer Reference                                                                                                    |                            |

#### Mandatory data:

| Emergency contact | Hotline   | Country |
|-------------------|-----------|---------|
| Adress            | Postcode  | City    |
| Latitude          | Longitude | Phase   |
| Counter type      |           |         |

This information is important! It may be shared with roaming systems and published in EV apps. Please verify that the information you enter is complete and correct to provide your customers with an optimal charging experience.

8.) To start commissioning, click in the upper right field. Have all documentation for the charging station ready.

|                        |                                                                                                    | æ                                                                                                    |                                                                                                    |                       |
|------------------------|----------------------------------------------------------------------------------------------------|----------------------------------------------------------------------------------------------------|----------------------------------------------------------------------------------------------------|-----------------------|
| ~                      | 🖳 CHARGING STATION LPOO                                                                                           | 00651                                                                                                    |                                                                                                    |                       |
| ind<br>pinfrastructure | 1 LP000651 @ L8-8908-4                                                                                            |                                                                                                    |                                                                                                    |                       |
| ecords                 | Charging station details                                                                                          |                                                                                                    | Quick config 뀾] Put i                                                                                                    | nto operation 🍲       |
| an Overview            | This charging station has not yet been put i<br>group administrations and cannot use any o<br>operation' process. | nto operation. Please note that the functionality scope is signific<br>configuration or controlling functionalities. Once the charging stal | antly reduced. For example, you will not find the charging st<br>tion has been installed, you can put it into operation via the | ations in<br>Put into |
| ~                      | 🕑 Info 🚔 Address 🚔 Access                                                                                         | 🖸 Device details 🛛 🕞 Attributes                                                                                                    |                                                                                                    |                       |
| $\sim$                 | Station informations                                                                                              |                                                                                                    |                                                                                                    | 0                     |
|                        | Provider                                                                                                    | Owner                                                                                                    | Emergency contact                                                                                                    |                       |
|                        | eOperate.charging (4166655)                                                                                       | eOperate.charging (4166655)                                                                                                    |                                                                                                    |                       |
|                        | Hotline                                                                                                    | Fundingproject                                                                                                    | Equipment type description                                                                                                    |                       |
|                        |                                                                                                    |                                                                                                    | Ladestation smart                                                                                                    |                       |

9.) Read this note and confirm it with "Next".

|   |                    | •                                                                                                    |                              |   |
|---|--------------------|----------------------------------------------------------------------------------------------------|------------------------------|---|
| - |                    |                                                                                                    |                              |   |
|   |                    |                                                                                                    |                              | _ |
|   | Put into operation |                                                                                                    | ×                            |   |
|   | 1 Info             | 2 Check                                                                                                    | 3 Confirmation               |   |
|   |                    |                                                                                                    |                              |   |
|   | After commission   | ing the charging station, all functionalities will be available. All tabs and configuration options fo                                                       | or the charging station and  |   |
|   | charging points v  | vill also appear. Therefore, we recommend that before commissioning, you make sure all previou<br>charging station and charging points have been maintained. | sly displayed fields for the |   |
|   |                    |                                                                                                    |                              |   |
|   |                    |                                                                                                    | Cancel                       |   |

**10.)** All missing information about the charging station is marked in red and must now be added.

| Put into operation                                      |                                                                     | ×                                                         |
|---------------------------------------------------------|---------------------------------------------------------------------|-----------------------------------------------------------|
| 1 Info                                                  | 2 Check                                                             | 3 Confirmation                                            |
| () Please check the following data before commissioning | the charging station. To correct the data, please exit the modal an | d incorporate the changes on the respective details page. |
| ₩ LP000651                                              |                                                                     |                                                           |
| Station informations                                    |                                                                     |                                                           |
| Provider                                                | Emergency contact *                                                 | Hotline *                                                 |
| eOperate.charging (4166655)                             | -                                                                   | -                                                         |
| Owner*                                                  |                                                                     |                                                           |
| eOperate.charging (4166655)                             |                                                                     |                                                           |
| Address data                                            |                                                                     | 6                                                         |
| Address *                                               | Address 2 (Local language)                                          | Address 2 (English language)                              |

**11.)** Check your entries for correctness and confirm them. If your information is complete, you will receive a confirmation of successful commissioning.

**12.)** The charging station is displayed as "New" and not yet as "Available". To set the charging point to "Available", perform one of the following options:

- 1. Reboot the charging points in the eOPERATE portal.
- 2. Perform a charging process.
- 3. Briefly de-energize the charging point on site.

**13.)** In the overview of your charging point, you can perform a reboot from the eOPERATE portal.

| Ladepunkt Details                            |                |         |                                 |                | Schnellkonfiguration <b>*</b> | <b>P</b> | Ð |
|----------------------------------------------|----------------|---------|---------------------------------|----------------|-------------------------------|----------|---|
| * Steuerung 🔅 Konfiguration                  | Geräte Details | 🛃 LG2WA | N Parameter                     |                |                               |          |   |
| Info letzter Kommunikationsversuch: 13.10.20 | 021 13:00:10   | Latatas | Ladouaceae                      |                | (                             | ¢        | 0 |
| Operativer Status                            |                | Letzter | Ladevorgang                     |                |                               |          |   |
| Verfügbar<br>~ AC                            | (i)            | Ġ       | 13.10.21 09:15 - 13.10.21 12:58 | ~40,39 kWH (i) |                               |          |   |
|                                              |                |         |                                 |                |                               |          |   |

03/2022 Document Center:

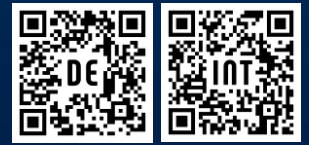

Compleo Charging Technologies GmbH Oberste-Wilms-Straße 15a | D-44309 Dortmund servicedesk@compleo-cs.com | compleo.-cs.com